## ISTRUZIONI PER LA PRESENTAZIONE DELLA DOMANDA PER CONCORRERE ALL'ASSEGNAZIONE DEL PREMIO DI LAUREA/STUDIO "UNIMORE"

Per accedere alla domanda occorre collegarsi al sito Esse3 ed utilizzare le proprie credenziali di Ateneo.

Una volta effettuato l'accesso nel Menù a tendina che compare in alto a destra, selezionare la voce "Area Studente" e poi la voce "Ammissione"

MENU

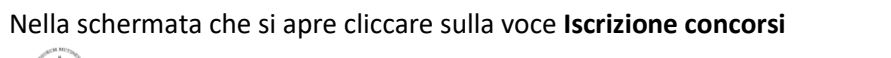

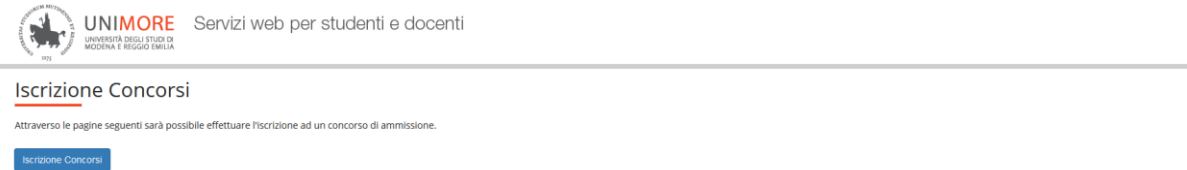

Selezionare Summer/Winter School, Premi di Studio/Laurea, Corso Aggior Prof, Meeting, Workshop e altri bandi e poi premere il pulsante Avanti

| UNIMORE<br>NINGERITÀ DECLI STUDI DI<br>MODERNA E REGIO D'IMILIA                                    | MENU                    |
|----------------------------------------------------------------------------------------------------|-------------------------|
| A 1 2 3 4 B >>                                                                                     |                         |
| Scalta tipologia titolo                                                                            | 📮 Legenda               |
|                                                                                                    | \star Dato obbligatorio |
| selezionale la upologia ul tutoro al quale si internoe accedere.                                   |                         |
| Post Riforma* O Dottorato di ricerca                                                               |                         |
| C Laurea di Primo Livello                                                                          |                         |
| Summer/Winter School, Premi di Studio/Laurea, Corso Aggiorn Prof., Meeting, Workshop e altri bandi |                         |
| Indietro                                                                                           |                         |

Selezionare nuovamente Summer/Winter School, Premi di Studio/Laurea, Corso Aggior Prof, Meeting, Workshop e altri bandi, poi cliccare Avanti

| UNIMORE Servizi web per studenti e docenti                                                         | MENJ                    |
|----------------------------------------------------------------------------------------------------|-------------------------|
| A 1 2 3 4 B »                                                                                      |                         |
| Scalta tipologia titolo                                                                            | 📮 Legenda               |
| Scena upologia utolo                                                                               | \star Dato obbligatorio |
| Selezionare la tipologia di titolo al quale si intende accedere.                                   |                         |
| Scelta tipologia titolo                                                                            | 1                       |
| Post Riforma* O Dottorato di ricerca                                                               |                         |
| O Laurea di Primo Livello                                                                          |                         |
| Summer/Winter School, Premi di Studio/Laurea, Corso Aggiorn Prof., Meeting, Workshop e altri bandi |                         |
| Indietro Avanti                                                                                    | -                       |

Selezionare il bando per cui si intende concorrere (premio di studio/premio di laurea), poi premere il pulsante Avanti.

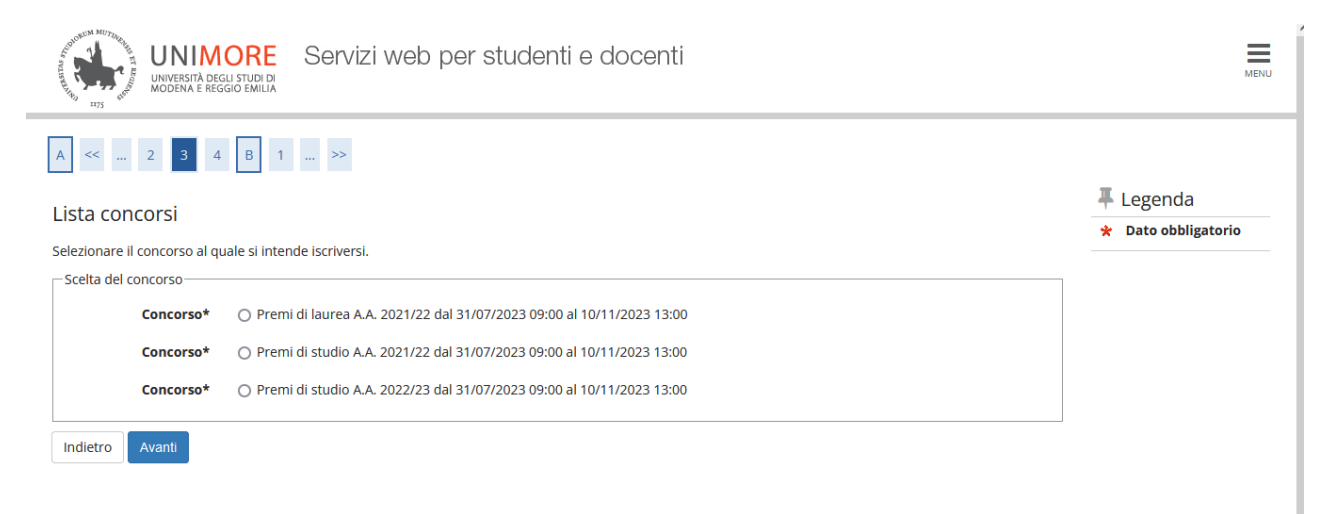

In seguito, verificare di aver selezionato il bando corretto e cliccare su conferma e prosegui

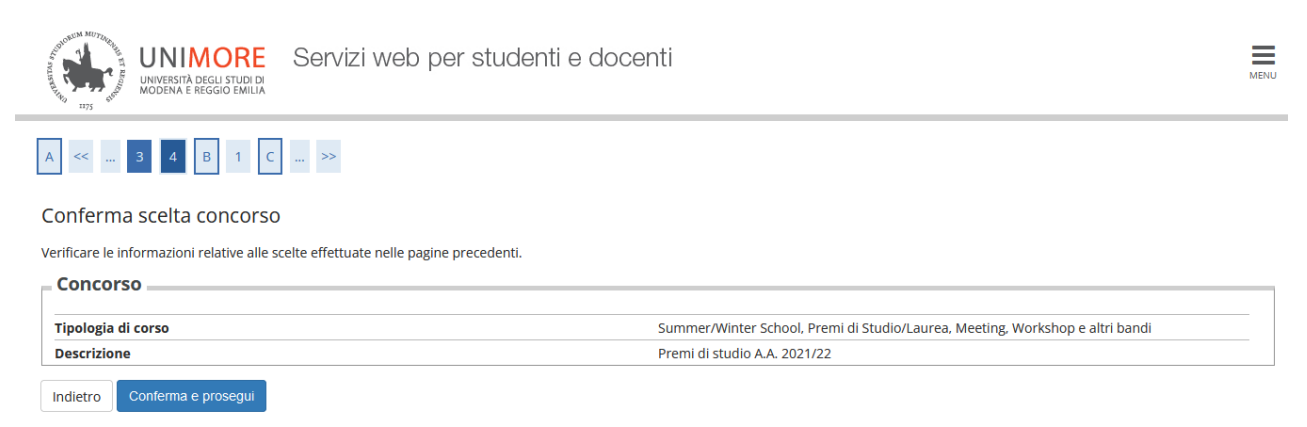

Verificare la correttezza dei dati anagrafici immessi ed in seguito cliccare avanti

| А | << | <br>в | 1 | с | 1 | 2 | <br>>> |  |
|---|----|-------|---|---|---|---|--------|--|

Dati Anagrafici

| In | questa pagina vengono visualizzate le informazioni anagrafiche, residenza e domicilio. Cliccando sulla voce Mo |
|----|----------------------------------------------------------------------------------------------------|
| Г  | Dati Personali                                                                                                 |
|    | Nome                                                                                                    |
|    | Cognome                                                                                                    |
|    | Sesso                                                                                                    |
|    | Data di nascita                                                                                                |
|    | Cittadinanza                                                                                                   |
|    | 2º Cittadinanza                                                                                                |
|    | Nazione di nascita                                                                                             |
|    | Provincia di nascita                                                                                           |
|    | Comune/Città di nascita                                                                                        |
|    | Codice Fiscale                                                                                                 |
|    | D 1                                                                                                    |
| Г  | Residenza                                                                                                    |
|    | Nazione                                                                                                    |
|    | Provincia                                                                                                    |
|    | Comune/Città                                                                                                   |
|    | CAP                                                                                                    |
|    | Frazione                                                                                                    |
|    | Indirizzo                                                                                                    |
|    | N° Civico                                                                                                    |
|    | Telefono                                                                                                    |
|    | Domicilio coincide con residenza                                                                               |
|    | Modifica Dati di Posidanza Utilizza il link nor modificare i Dati di Posidanza                                 |
| 1  | Modifica Dati di Residenza                                                                                     |
| Г  | Recapiti                                                                                                    |
|    | Recapito Documenti                                                                                             |
|    | Recapito Tasse                                                                                                 |
|    | Email                                                                                                    |
|    | Fax                                                                                                    |
|    | Cellulare                                                                                                    |
|    | Operatore Telefonico                                                                                           |

# Selezionare le voci corrette e cliccare su prosegui

| UNIMORE Servizi web per studenti e docenti                                                                                                    |                                                |                                 |                            |          |                                  |  |  |  |  |
|----------------------------------------------------------------------------------------------------|------------------------------------------------|---------------------------------|----------------------------|----------|----------------------------------|--|--|--|--|
| A « 4 3 6 7 8                                                                                                    | /o diagnosi clinica                            | e richiesta di ausilio          | o e/o misura comp          | ensativa | ∓ Legenda<br>★ Dato obbligatorio |  |  |  |  |
| Selezionando "SI" sarà necessario allegare, nelle successive maschere, uno o più documenti a seconda delle proprie ca<br>• Diagnosi di DSA<br>• Verbale di madida chelle<br>• Centrificazione legge 104<br>• Modulo di richiesta misure compensative reperibile alla pagina: <u>http://www.asd.unimore.it/site/hometarticolo75</u> | ratteristiche:<br>0030992.html. Il modulo de   | ve essere compilato e allega    | to nelle successive scherm | ate      |                                  |  |  |  |  |
| E necessario contattare il <u>Sendito Accoglenza Studenti Disabili e on DSA</u> per la consegna della documentazione aleg<br>- Ausilio allo svolgimento delle prove<br>Richiedo Pausilio per lo svolgimento della prova (L. 104/92 e succ. modifiche/L. 170/2010) ed autorizzo il trat                                             | ata in originale.<br>tamento dei miei dati par | ticolari ai sensi dell'art. 9 c | iel Regolamento UE n. 67   | 9/2016   |                                  |  |  |  |  |
| ⊖ S ● No<br>Prove previste                                                                                                    |                                                |                                 |                            |          |                                  |  |  |  |  |
| Descrizione                                                                                                    | Тіро                                           | Data                            | Ora                        | Sede     |                                  |  |  |  |  |
| Non è prevista alcuna prova                                                                                                    |                                                |                                 |                            |          |                                  |  |  |  |  |

## Se non si devono dichiarare invalidità cliccare sul pulsante "Avanti"

| Conferma o nuove dichiarazioni di invalidità/DSA                                                                                                    | Legenda      |
|----------------------------------------------------------------------------------------------------|--------------|
| In questa pagina è possibile visualizzare i dettagli delle certificazioni di invalidità e/o delle diagnosi cliniche del Disturbo Specifico di apprendimento (DSA) già inserite e aggiungerne di nuove.<br>Per eliminare dichiarazioni già inserite, contattare il Servizio Accoglienza Studenti Disabili e con DSA. | S Elimina    |
| Si ricorda che sono valide solo le diagnosi rilasciate dalle strutture del SSN o dagli enti o professionisti accreditati dalle Regioni.                                                                                                    | e Confermata |
| Se non si devono dichiarare ulteriori invalidità, cliccare il pulsante "Avanti".                                                                                                    | e Presentata |
| 👔 Nessuna dichlarazione di invalidità inserita                                                                                                    |              |
| Inserisci allegato elo nuova dichiarazione di invalidità/DSA                                                                                                    |              |
| Indietro Avant                                                                                                    |              |

#### Cliccare su conferma e prosegui

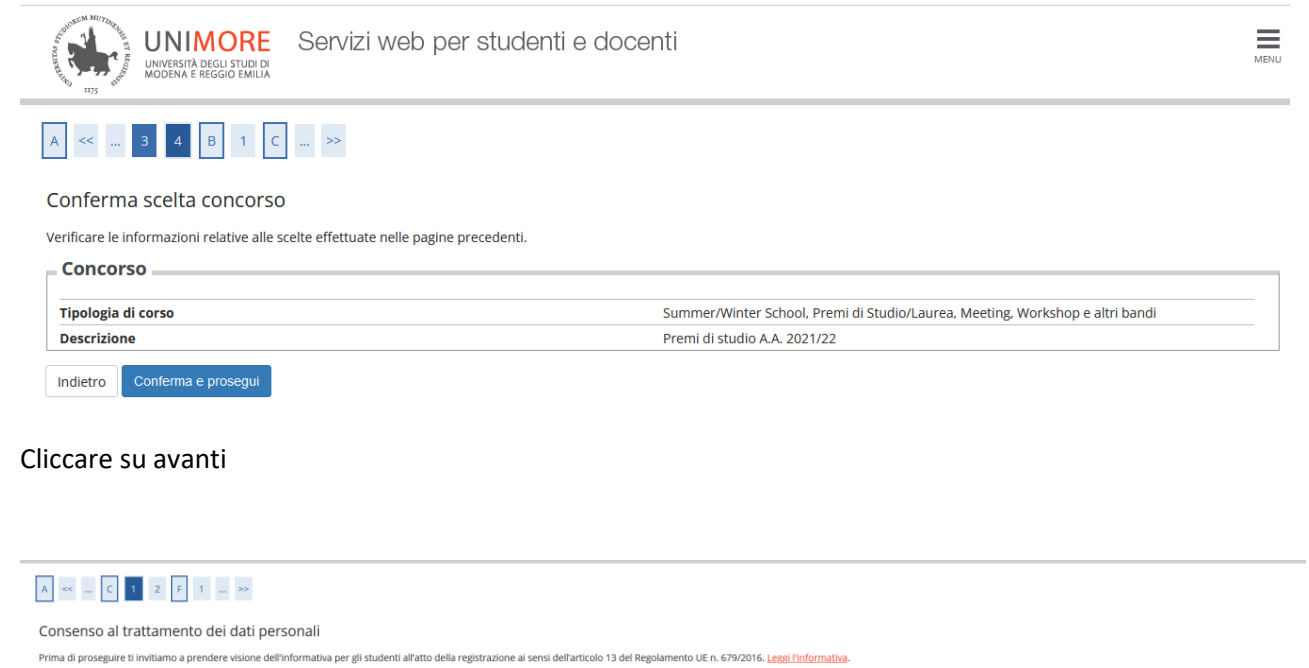

Cliccando il pulsante "Avanti", dichiari di acconsentire al trattamento dei dati personali da parte dell'Università degli Studi di Modena e Reggio Emilia.

Indietro Avanti

Selezionare "SI" per il consenso dei dati personali e poi Avanti

| A         | A << G 1 H 1 2                                                                                                    |  |  |  |  |  |  |  |  |
|-----------|----------------------------------------------------------------------------------------------------|--|--|--|--|--|--|--|--|
| Mod       | difica Privacy Policy: Riepilogo                                                                                                    |  |  |  |  |  |  |  |  |
| In que    | esta pagina viene visualizzato il modulo per l'inserimento o la modifica dell'autorizzazione al trattamento dei dati personali.                                  |  |  |  |  |  |  |  |  |
| Con       | senso al trattamento del miei dati personali per una corretta formazione e pubblicazione delle graduatorie                                                       |  |  |  |  |  |  |  |  |
| Co        | onsenso al trattamento dei miei dati personali per una corretta formazione e pubblicazione delle graduatorie                                                     |  |  |  |  |  |  |  |  |
| ۲         | SI O No                                                                                                    |  |  |  |  |  |  |  |  |
|           | E' possibile consultare la documentazione sul trattamento dei dati personali per una corretta formazione e pubblicazione delle<br>graduatorie. Leggi Informativa |  |  |  |  |  |  |  |  |
|           |                                                                                                    |  |  |  |  |  |  |  |  |
|           |                                                                                                    |  |  |  |  |  |  |  |  |
| Co<br>(*) | I varalle Consultaries Leggi Informativa                                                                                                    |  |  |  |  |  |  |  |  |

Selezionare la voce "SI" se si intende proseguire e procedere al completamento della domanda

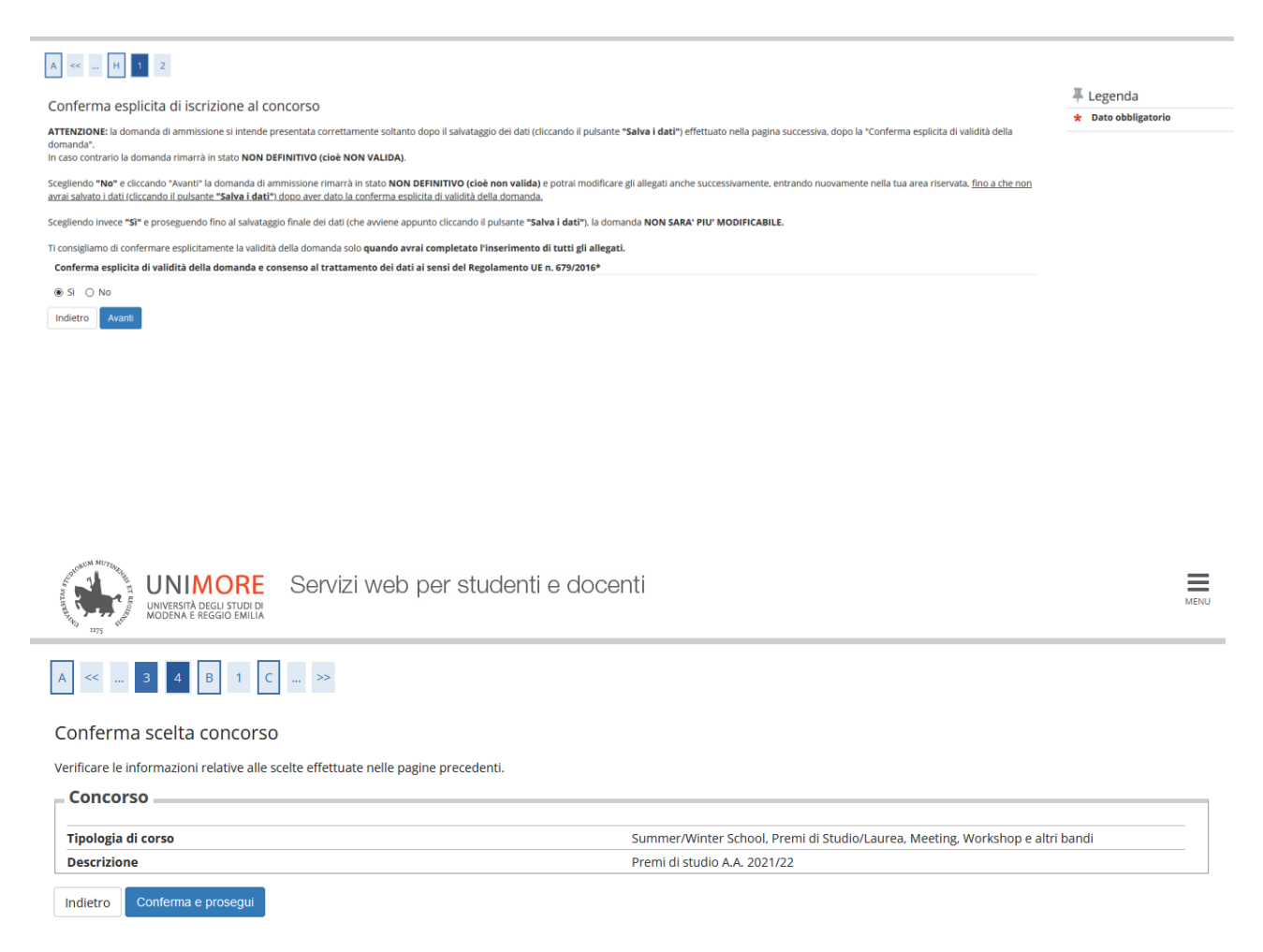

La schermata che segue dà la possibilità di stampare copia della domanda di ammissione, che comunque non necessita di essere presentata ad alcun ufficio, ma può essere conservata dallo studente richiedente.

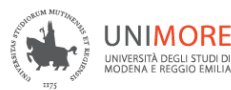

## Riepilogo iscrizione concorso

Per verificare lo stato della tua domanda di ammissione, scorri la pagina verso il basso e controlla:

- se è presente il pulsante "Stampa domanda di ammissione", la tua domanda di ammissione è definitiva e non potrai più apportarvi alcuna modifica;

- se è invece presente il pulsante "Modifica iscrizione", la tua domanda non è definitiva e puoi ancora apportarvi modifiche. In questo caso, ricorda di confermaria esplicitamente e di proseguire fino a cliccare il pulsante "Salva i dati" per poter partecipare alla selezione.

| Premi di studio A.A. 2021/22 |                                                |
|------------------------------|------------------------------------------------|
| 2023/2024                    |                                                |
| 9                            |                                                |
|                              |                                                |
|                              | Premi di studio A.A. 2021/22<br>2023/2024<br>9 |

| Dettaglio                         |                 |          |        |      | nmissione                                                            | Scad. preimmatricolazione |  |       |               |      |  |
|-----------------------------------|-----------------|----------|--------|------|----------------------------------------------------------------------|---------------------------|--|-------|---------------|------|--|
| PDS - Premi di studio             |                 |          |        |      |                                                                      |                           |  |       |               |      |  |
| Prove                             |                 |          |        |      |                                                                      |                           |  |       |               |      |  |
| Descrizione Tipologia Data Ora    |                 |          | Ora    | Sede | Pubblicazione esiti                                                  |                           |  | Stato | Voto/Giudizio | Note |  |
| Non è prevista alcuna prova       |                 |          |        |      | Fare riferimento alle indicazioni riportate sul bando di ammissione. |                           |  | -     | -             | -    |  |
| Titoli di valutazione             |                 |          |        |      |                                                                      |                           |  |       |               |      |  |
| Non è stato inserito alcun docume | ento e/o titolo | di valut | azione |      |                                                                      |                           |  |       |               |      |  |

Home concorsi Stampa domanda di ammissione

Salvare i dati e completare la domanda. Se la procedura è andata a buon fine, cliccando nuovamente sulla voce ammissioni apparirà la seguente schermata, dalla quale si potrà accedere per presentare domanda anche per il Premio di laurea, se si hanno i requisiti.

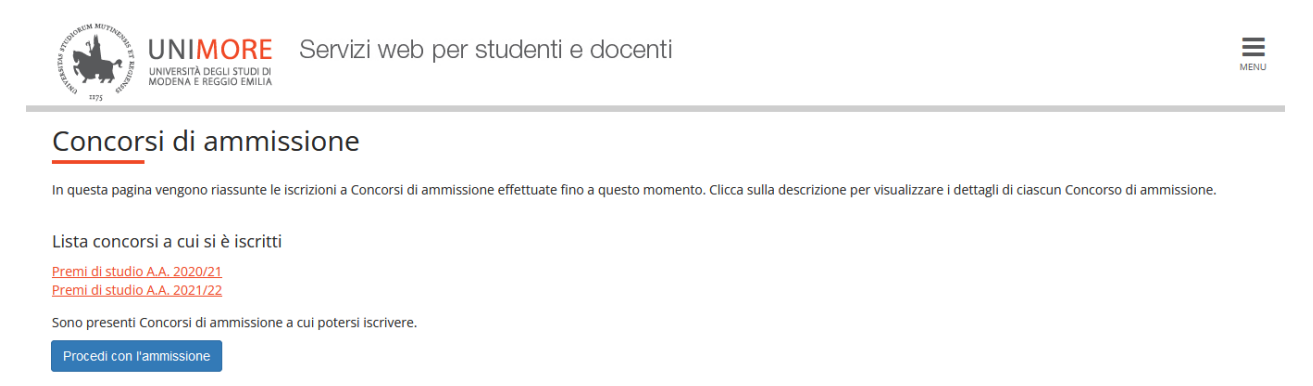

### **INSERIMENTO COORDINATE BANCARIE:**

Già in sede di domanda di partecipazione, gli studenti che intendono ricevere l'eventuale Premio come accredito diretto su conto corrente personale devono procedere come segue:

Dal sito www.esse3.unimore.it

a) Effettuare il Login dall'Area riservata

b) Dal menu Area Studente, voce Anagrafica, scegliere la sezione Dati Rimborsi e cliccare sul link 'Modifica dati di rimborso'

MENU

- c) Dal menu a tendina scegliere la modalità di rimborso interessata
  - Rimborso Bonifico Bancario
  - Rimborso tramite Banco Posta
- d) Dal menu a tendina scegliere la Nazione della banca di riferimento
- e) inserire tutti i dati obbligatori richiesti:
  - Descrizione della Banca
  - IBAN
  - Cognome e nome dell' Intestatario del conto corrente
  - Codice Fiscale dell'intestatario del conto

## ATTENZIONE: IL CONTO CORRENTE DEVE ESSERE INTESTATO ALLO STUDENTE